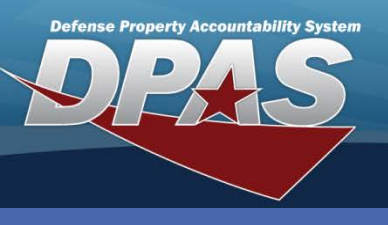

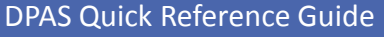

## **My Message Subscriptions**

## **Adding a Message Subscription**

1. In the DPAS Warehouse Management module, navigate to My Message Subscriptions from the Master Data Mgmt > Messaging menu path - The Results Grid displays current Message Subscriptions.

Messages are sent when a subscription is established for a process in DPAS. By subscribing to one or more message types, messages are triggered when actions are taken in the specified process.

- Select the Add button The Add Message Subscriptions pop-up displays.
- 3. Choose a message delivery method from the Msg Dlvy Method drop-down list.
- 4. Select a message type from the Msg Type drop-down list. (This is the process which will trigger the message.)
- 5. Select the Add button The new subscription displays highlighted at the top of the Results Grid.

| There are several                                     | Message Subscripti 2 |            | + Add 🌣 Grid Options 🔻 |                                         |                   |                      |
|-------------------------------------------------------|----------------------|------------|------------------------|-----------------------------------------|-------------------|----------------------|
| key Message                                           |                      |            | Msg Type               |                                         | <b>T</b> Name     | ▼ Msg Divry Method ▼ |
| Types available:                                      | 💉 Edit               | × Delete   |                        |                                         |                   |                      |
| <ul> <li>Disposition</li> </ul>                       | 🖋 Edit               | × Delete   | Disposition            |                                         | OSBOURNE, WALTER  | Email                |
| <ul> <li>Individual issue</li> <li>Picking</li> </ul> | 🖋 Edit               | × Delete   | Individual Issue       |                                         | OSBOURNE, WALTER  | Email                |
| <ul> <li>Receiving</li> </ul>                         | ✓ Edit               | × Delete   | Picking                | Add Message Subscript                   | tions             | X                    |
| <ul> <li>Stock Number</li> </ul>                      | 💉 Edit               | × Delete   | Receiving              | Instructions                            |                   | v                    |
| Change                                                | 🖋 Edit               | × Delete   | Unit Issue             | Message Subscription * Msg Dlvry Method | * Msg Type        |                      |
| <ul> <li>Unit Issue</li> </ul>                        | <b>K 4</b> 1         | <b>b b</b> | 10 🔻 items per         | Email (3)                               |                   | ▼ 1 - 6 of 6 items   |
| <ul> <li>Warehouse</li> </ul>                         |                      |            | 5                      | Add O Cancel                            | Disposition       |                      |
| Transfer                                              |                      |            |                        |                                         | Picking           |                      |
|                                                       |                      |            |                        |                                         | Quartz Job        | =                    |
|                                                       |                      |            |                        |                                         | Receiving         |                      |
|                                                       |                      |            |                        |                                         | SCS Processing    |                      |
|                                                       |                      |            |                        |                                         | Stock Number Chan | ge                   |
|                                                       |                      |            |                        |                                         | TDMS Import       | •                    |

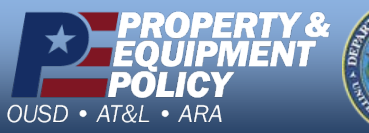

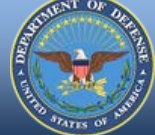

**DPAS Call Center** 844-843-37

DPAS Website http://dpassupport.golearnportal.org

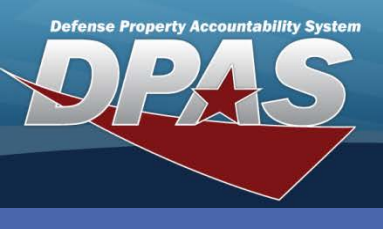

**DPAS Quick Reference Guide** 

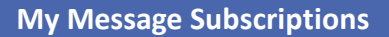

## **Updating a Message Subscription**

- In the DPAS Warehouse Management module, navigate to My Message Subscriptions from the Master Data Mgmt > Messaging menu path - The Results Grid displays current Message Subscriptions.
- 2. Select the Edit button The Update Message Subscriptions pop-up displays.
- Choose a new message delivery method from the Msg Dlvy Method drop-down if needed.
- Select a new message type from the Msg Type drop-down list if needed.
- Select the Update button

   The revised Message
   Subscription displays
   highlighted at the top
   of the Results Grid.

| Update Message Subscriptions            |                                                                       |          |  |  |
|-----------------------------------------|-----------------------------------------------------------------------|----------|--|--|
| Instructions                            |                                                                       | v        |  |  |
| Message Subscription * Msg Divry Method | * Msg Type                                                            |          |  |  |
| Email 🔹                                 | Stock Number Change                                                   |          |  |  |
| ✓ Update S Cancel                       | Disposition<br>Individual Issue<br>Picking<br>Quartz Job<br>Receiving | E        |  |  |
|                                         | SCS Processing<br>Stock Number Change                                 |          |  |  |
|                                         | TDMS Import                                                           |          |  |  |
|                                         | Unitionus                                                             | <u> </u> |  |  |

## **Deleting a Message Subscription**

- In the DPAS Warehouse Management module, navigate to My Message Subscriptions from the Master Data Mgmt > Messaging menu path - The Results Grid displays current Message Subscriptions.
- 2. Select the **Delete** button The **Confirm Delete** pop-up displays.
- Select the **Delete** button
   The Message Subscription is

removed from the Results Grid.

| Confirm Delete                                   |                                                 |                        |   |  |
|--------------------------------------------------|-------------------------------------------------|------------------------|---|--|
| Instructions                                     |                                                 |                        | ¥ |  |
| Delete Message S<br>Are you sure you<br>× Delete | ubscriptions<br>vant to delete this<br>) Cancel | Message Subscriptions? |   |  |

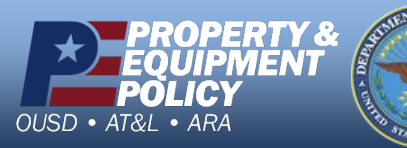

DPAS Call Center 1-844-843-3727

DPAS Website http://dpassupport.golearnportal.org